## **E-Services**

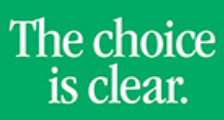

UHCL

## Viewing Advising Notes

| Steps | Descriptions                                                                                                    |
|-------|----------------------------------------------------------------------------------------------------|
| 1.    | Access the UHCL E-Services page at www.uhcl.edu/eservices.                                                                                                    |
|       | Enter your UHCL network ID and password or your 7 digit ID and password.                                                                                                    |
| 2.    | Click on the Student Center tile                                                                                                    |
| 3.    | In Academics section, click on My Academics.   Academics  Search  Plan Enroll  My Academics                                                                                                    |
| 4.    | Click on View my advising notes.<br>My Academics                                                                                                    |
|       | Academic<br>Requirements<br>What-If Report     View my advisement report       Advisors     Create a what-if scenario       View my advisors     View my advisors                                               |
|       | Advising Notes View my advising notes                                                                                                    |
| 5.    | From here, you can click on View Details to view any advising notes listed on your record.                                                                                                    |
|       | Reason         Date         Last updated By         Term View Details           SOAR Advising         07/11/2014         VIEW DETAILS           Registration/Scheduling         07/11/2014         VIEW DETAILS |
|       |                                                                                                    |
| 6.    | Click on <b>Return to My Academics</b> to return to the main My Academics page.                                                                                                    |
| 7.    | Click on or Student Home to return to the Home Page.                                                                                                    |